# Index

# 1. The operation of the machine

- 1.1 Software setup
  - 1.1.1 Mach3 driver
  - 1.1.2 Interface of mach3
  - 1.1.3 how to use xml file
  - 1.1.4 pin config of mach3
- 1.2 Instruction of mach3
  - 1.2.1 The Mach3 interface screen
  - 1.2.2 MDI screen
  - 1.2.3 X, Y, Z axis motor Tuning interface
  - 1.2.4 Tool path Display interface
  - 1.2.5 Mach3 Diagnostics
  - 1.2.6 home the machine

# 2. Electrical Diagrams

- 2.1 Electrical schematic
- 2.2 Electrical parts list
- 2.3 Electrical parts instruction
  - 2.3.1 Five axis interface board instruction
  - 2.3.2 Spindle control board instruction

# 3. Troubleshooting

- 3.1 Overview
  - 3.1.1 Attention
  - 3.1.2 Troubleshooting overview
- 3.2 Troubleshooting
  - 3.2.1 Power distribution
  - 3.2.2 Computer control
  - 3.2.3 Axis driver
  - 3.2.4 Spindle driver

# **1. Operation of the machine**

# 1.1 Software setup

If you don't have a copy of mach3 first download a copy at

http://www.machsupport.com/downloads.php,

make sure to download the newest version \* Lockdown: \* Mach3 R2.63.

After downloading and installing the software it is vital to reboot the computer as the installer will prompt. Do not start up mach3 without this vital reboot, if you do not do this you will have to manually remove mach3 from your system and reinstall. It is best to install mach3 in to the default directory, C drive as this can make things easier for trouble shooting.

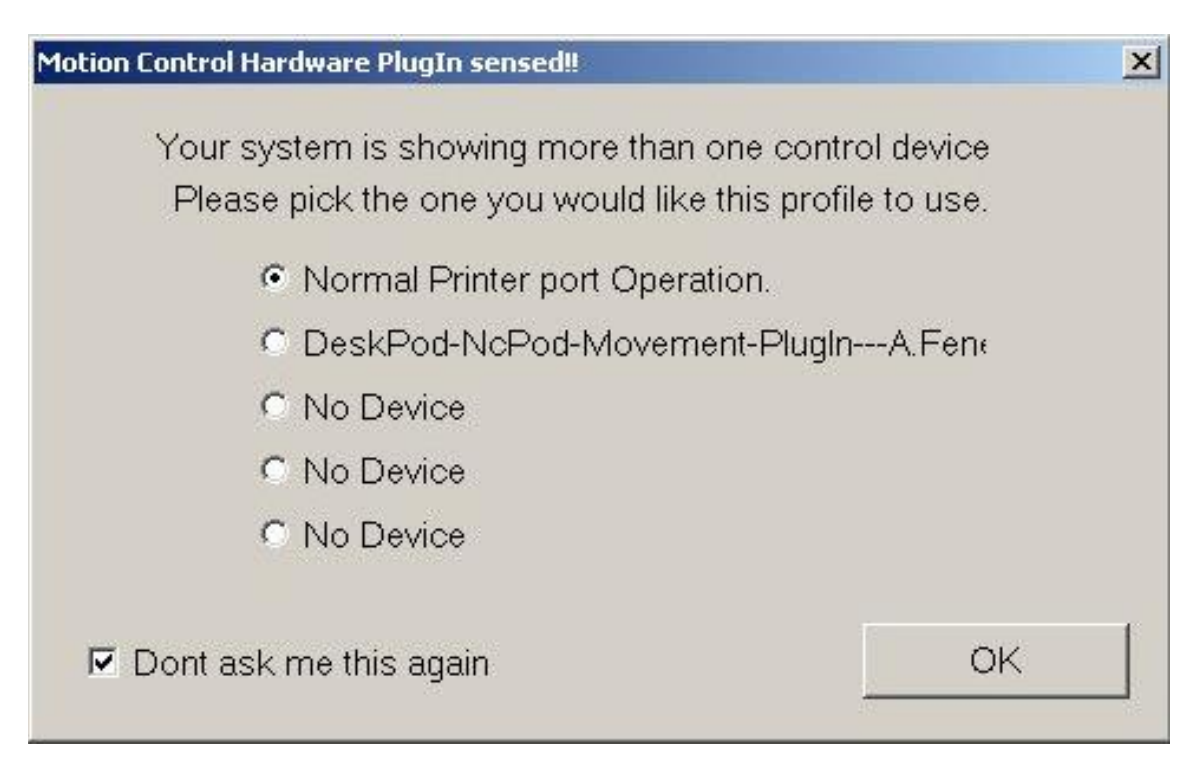

### Figure 1-1

After install you may see this screen as Figure 3-1, if you don't see this screen, don't worry about it.

Printer port operation will be set as then click OK and Don't ask me this again.

1.1.1 Mach3 driver Mach X Pulsing Engines Mach3 Driver 全处理器 Figure 1-2

After you have completed the installation of mach3, see mach3 driver 'MACH3 DRIVER' in device manager(as Figure 1-2), or the machine will be out of control.

To check to see if the drive installed properly you then can confirm this by, "C drive", "mach3", look down the list until you see:

BriverTest 15/07/2008 8:15... Application 328 KB

By opening this software Mach3 will do a test on the driver, if this fails you must reinstall Mach3 or use In the same directory.

SpecialDriver 22/09/2005 1:23... Windows Batch File 1 KB

## 1.1.2 Interface of mach3

After you start the software ,the interface of mach3 is as Figure 1-3

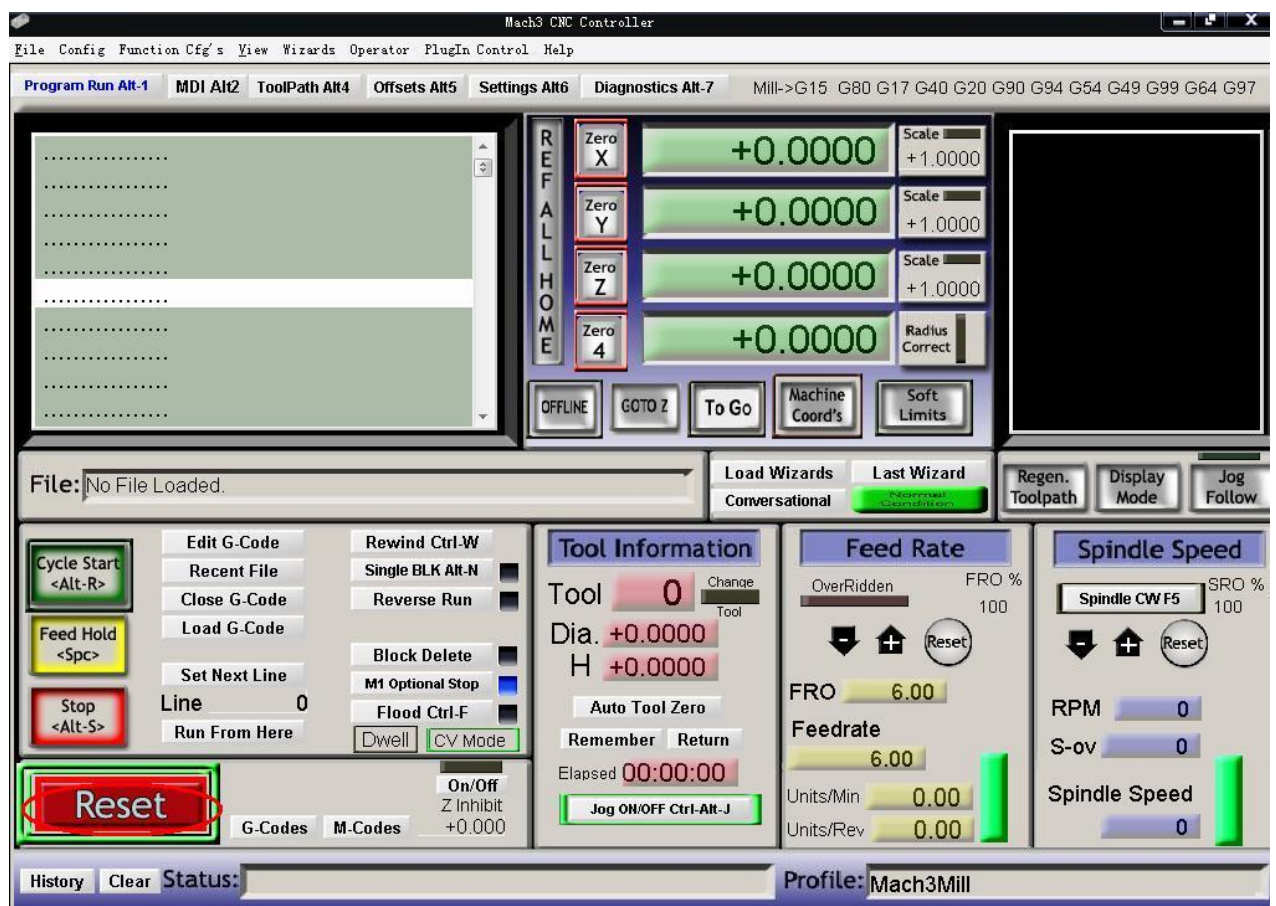

#### Figure 1-3

Attention: Before you attempt to control the machine with mach3, the button of RESET must be inactive.

### 1.1.3 how to use xml file

Your syil distributor should have provided you with a syil .XML file, this file is a setup file for mach3. This file will make your installation plug and play. locate this .xml file and copy it by right clicking and select COPY. Open "MY COMPUTER" select the ``C DRIVE``, `mach3``. Paste this .xml file in to a open place in the directory, do not paste in to any internal mach3 folders.

# MACH3 LOADER

Open the mach3 loader and select the x5 profile(as Figure 1-4)

| Session Profile                       |   |                                  | × |
|---------------------------------------|---|----------------------------------|---|
| Current Profiles                      |   |                                  |   |
| Mach3Mil<br>Mach3Turn<br>Plasma<br>X4 |   | Create Profile<br>Delete Profile |   |
|                                       | Ş |                                  |   |
|                                       |   |                                  |   |
|                                       |   | Cancel                           |   |

## Figure 1-4

## 1.1.4 pin config of mach3

After get into the mach3 interface, please check the pin config, make sure they are right, the pin of x5 is as Figure 1-5

| Signal name   | pin | I/O of the Signal |
|---------------|-----|-------------------|
| X pulse       | 7   | output            |
| X dir         | 17  | output            |
| Y pulse       | 6   | output            |
| Y dir         | 8   | output            |
| Z pulse       | 5   | output            |
| Z dir         | 16  | output            |
| A pulse       | 4   | output            |
| A dir         | 14  | output            |
| Spindle pulse | 2   | output            |
| Spindle dir   | 1   | output            |
| Signal 1      | 3   | output            |
| Signal 2      | 9   | output            |
| X home        | 12  | input             |
| Y home        | 13  | input             |
| Z home        | 10  | input             |
| A home        | 15  | input             |
| E-stop        | 11  | input             |

#### Figure 1-5

The information should all ready be pre set in the (x5).xml file

# 1.2 Instruction of mach3

#### 1.2.1 The Mach3 interface screen

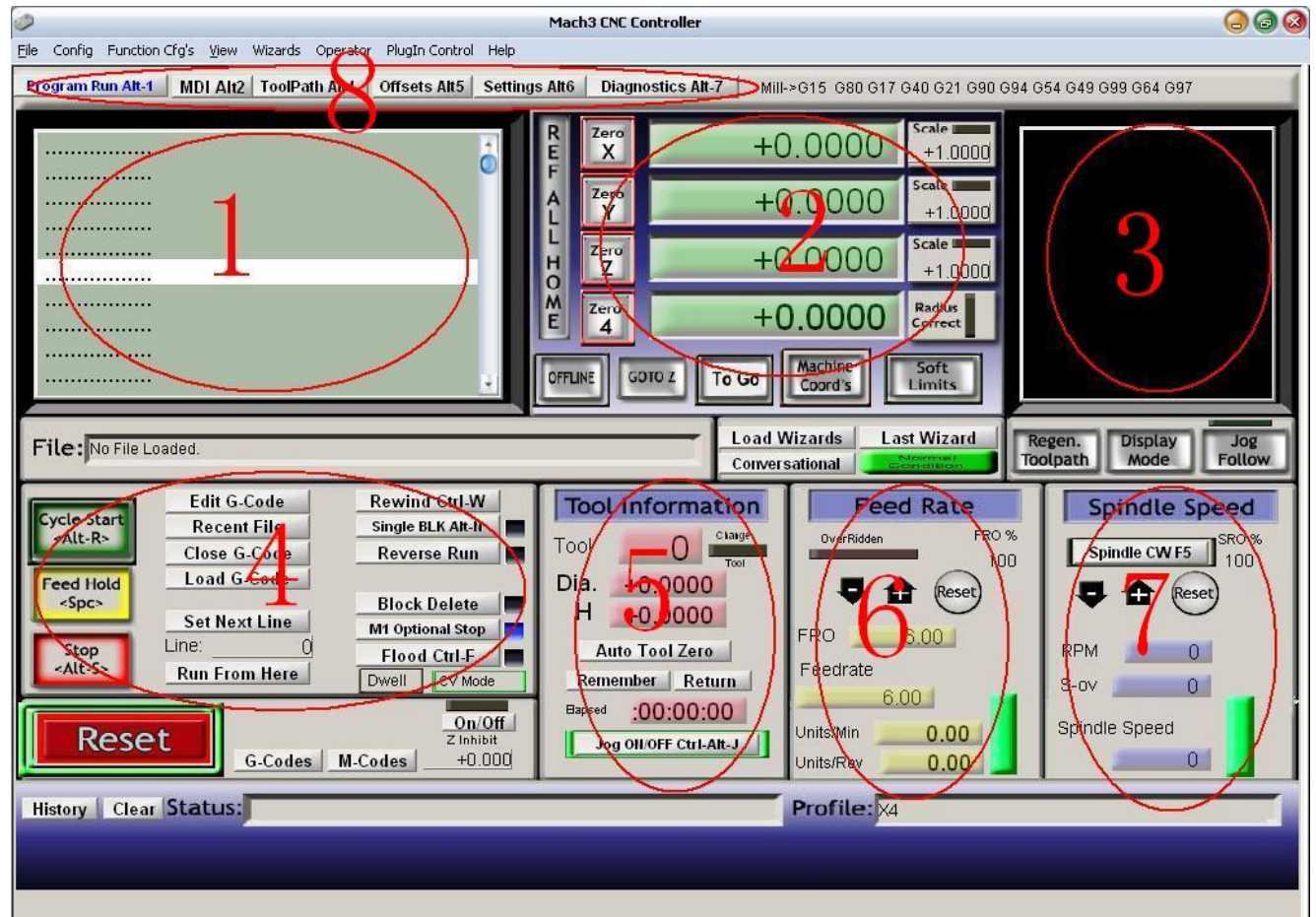

1: Mach3 Gcode window, user this will display the current active gcode program, the white bars shows the line that is currently active.

2: (DRO) this digital read out shows the current location of each axis, in either work piece coordinates or machine coordinates

3: this will display the tool cutting path, this window can be very useful. If your program is loaded you should see the similar part. (if you do not you might not want to push the start button).

The mouse can be used to change the perspective.

4: interface procedures: Cycle start: To run current loaded program Feed hold: program suspended Stop: stop program (do not use as estop) in emergency use ESTOP Edit G-code: Edit current program Recent file: the recent run-off procedures document Close G-code: Close the program Load G-code: loading program files

Set next line: a set of enforcement procedures

Line: is currently running a number of

Run from here: from the current line running show that in the white bar Rewind: re-start procedures

Single BLK: a single operation (this will advance 1 line each time cycle start button is pushed)

Reverse run: repeat run Block delete: delete breakpoint M1 optional stop: to stop the use of M1 code Flood: turn on coolant

5: Tool information:

This information is crucial to proper tool changes and setting up tools in the tool table. The tool displayed is the tool that is currently active, as well as the current height offsets.

6: Feed interface:

FRO: this displays the current programmed feed. This number can be manually changed only if a M48 is used in your starting lines of code.

7: spindle speed control interface:

Spindle F5 CW: this butto is used to start the spindle manually.

RPM: spindle speed feedback display interface. In the absence of spindle speed feedback, which will appear as 0.

S-ov: Theory should reach spindle speed, RPM and that can be compared.

Spindle speed: spindle speed manual adjustment interface.

You can also manually enter the spindle speed.

8: Mach3 Tabs.

Program run: Comprehensive program control interface.

MDI: manual data Input.

Toolpath: tool path control interface.

Offsets; used to set up work piece cords (g54) and tool length offsets .

Settings: Alter mach3 settings

Diagnostic: Used to diagnose mach in case of problems.

#### 1.2.2 MDI screen

| ile Config Function Cfg's View Wizards Operator PlugIn Control Help                                                                                                    |
|----------------------------------------------------------------------------------------------------|
| Program Run Alt.1         MDL Alt2         ToolPath Alt4         Offsets Alt5         Settings Alt6         Diagnostics Alt.7         Mill+>615         G80 617         G40 621         G90 694         G54 649         G99         G64 697                                                                                                    |
| R       Zero       +0.0000       +1.0000         Y       +0.0000       +1.0000       +1.0000         Y       +0.0000       +1.0000       +1.0000         Y       Y       Start       Stop         V       Y       Start       Stop         V       Y       Start       Stop         V       Y       Start       Stop         V       Y       Start       Stop         V       Y       Stop       Stop         V       Y       Stop       Stop         V       Y       Start       Stop         V       Start       Stop       Stop         V       Start       Stop       Stop         V       Start       Stop       Stop         V       Start       Stop       Stop         V       Start       Stop       Stop         V       Start       Stop       Stop         V       Start       Stop       Stop         V       Start       Stop       Stop         V       Start       Stop       Stop         V       Start       Stop       Stop |
| Input                                                                                                    |
| Energency Mode Active     G-Codes     M-Codes     - MDI                                                                                                    |
| History Clear Status: No Shuttle Detected of type selected. Profile: X4                                                                                                    |

MDI (manual data input)

This screen is very helpful, simply type in the a code command in to the white line this allow for quick and easy manoeuvrability. (eg) to move all axis to work piece home just type in (g00 x0y0z0) or to send machine to home position type in (G28)

| This is a complete | list of M | ACH3 gcodes |
|--------------------|-----------|-------------|
|--------------------|-----------|-------------|

| G-code | Functions                                         | G-code    | Functions                                                         |
|--------|---------------------------------------------------|-----------|-------------------------------------------------------------------|
|        |                                                   |           |                                                                   |
| GO     | Rapid positioning                                 | G53       | Move in absolute machine coordinate system                        |
| G1     | Linear interpolation                              | G54 à G59 | Use fixture offset 1 to 6, G59 to select a general fixture number |
| G2     | Clockwise circular / helical interpolation        | G61       | Exact Stop mode                                                   |
| G3     | Counterclockwise circular / helical interpolation | G64       | Constant Velocity mode                                            |
| G4     | Dwell                                             | G73       | Canned cycle - drilling - fast pullback                           |
| G10    | Coordinate system origin setting                  | G80       | Cancel canned cycle mode                                          |
| G12    | Clockwise circular pocket                         | G81       | Canned cycle - drilling                                           |
| G13    | Counterclockwise circular pocket                  | G82       | Canned cycle - drilling with dwell                                |
| G15    | Polar Coordinate moves in G0 and G1               | G83       | Canned cycle - peck drilling                                      |
| G16    | Cancel polar Coordinate moves in GD and G1        | G84       | Canned cycle - right hand rigid taping (not yet implemented)      |
| G17    | XY plane select                                   | G85       | Canned cycle - boring, no dwell, feed out                         |
| G18    | XZ plane select                                   | G86       | Canned cycle - boring, spindle stop, rapid out                    |
| G19    | YZ plane select                                   | G87       | Canned cycle - back boring (not yet implemented)                  |
| G20    | Inch unit                                         | G88       | Canned cycle - boring, spindle stop, manual out                   |
| G21    | Millimeter unit                                   | G89       | Canned cycle - boring, dwell, feed out                            |
| G28    | Return machine home (parameters 5161 to 5166)     | G90       | Absolute distance mode                                            |
| G30    | Return machine home (parameters 5181 to 5186)     | G91       | Incremental distance mode                                         |
| G28.1  | Reference axis                                    | G92       | Offset coordinates and set parameters                             |
| G31    | Straight Probe                                    | G92.1     | Reset G92 offset and parameter                                    |
| G40    | Cancel cutter radius compensation                 | G92.2     | Reset G92 offset but leave parameters untouched                   |
| G41    | Start cutter radius compensation left             | G92.3     | Recall G92 from parameters                                        |
| G42    | Start cutter radius compensation right            | G93       | Inverse time feed mode                                            |
| G43    | Apply tool lenght offset (plus)                   | G94       | Feed per minute mode                                              |
| G49    | Cancel tool lenght offset                         | G95       | Feed per revolution mode                                          |
| G50    | Reset all scale factors to 1.0                    | G98       | Initial level return after canned cycles                          |
| G51    | Set axis data input scale factors                 | G99       | R-point level return after canned cycles                          |

# This a complete list of mach3 M codes

| M-code  | Functions                                 |  |
|---------|-------------------------------------------|--|
|         |                                           |  |
| MO      | Program stop                              |  |
| M1      | Optional program stop                     |  |
| M2      | Program end                               |  |
| M3 / M4 | Rotate spindle clockwise/counterclockwise |  |
| M5      | Stop spindle rotation                     |  |
| M6      | Tool Change (by two macros)               |  |
| M7      | Mist coolant on                           |  |
| M8      | Flood coolant on                          |  |
| M9      | All coolant off 🛛 😞                       |  |
| M30     | Program end and rewind                    |  |
| M47     | Repeat program from first line            |  |
| M48     | Enable speed and feed override            |  |
| M49     | Disable speed and feed override           |  |
| M98     | Call subroutine                           |  |
| M99     | Return from subroutine/repeat             |  |

# 1.2.3 X, Y, Z axis motor Tuning interface

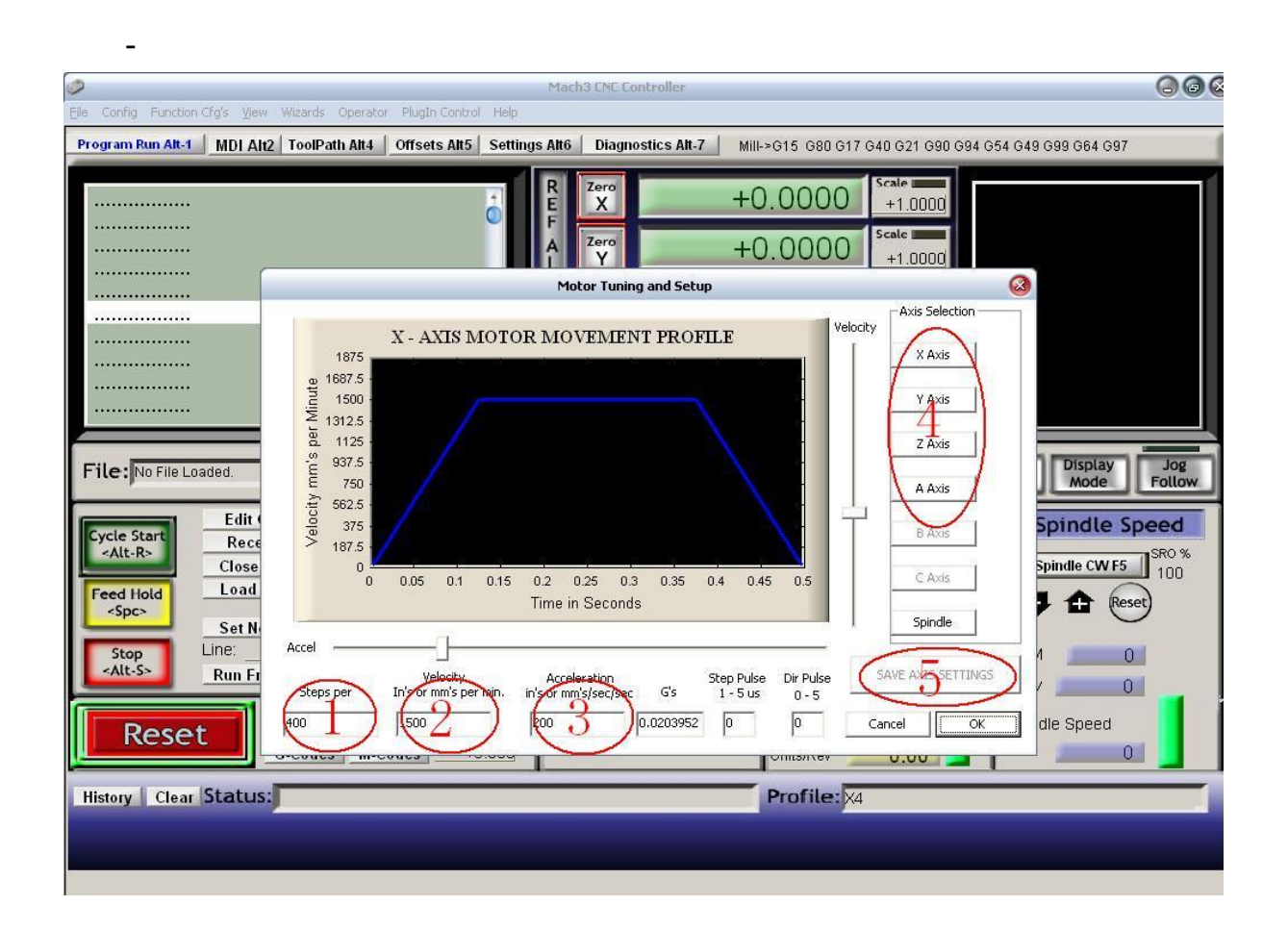

This is the X, Y, Z axis adjust the speed of the interface, located in the motor tuning config settings,

1: Pulse settings,

this drives the need to set for the syil products, the default setting is for 400 metric and 10160 for imperial. These numbers are imperative to the proper operation of your machine.

2: velocity,

This directly controls the inches or mm per min, in your rapid movements (G00)

If you tune this to quickly this can result in lost steps and damage to your work piece and can result in a major crash. Contact your distributor prior to changing this setting. 3: Acceleration adjustment:

This setting controls how fast the stepper motor get to the designated Velocity, again too fast and this can result in lost steps.

4: Switch-axis:

This allows you select each individual axis to tune, you must select save axis in order to use the changed parameters. This must be done on each axis.

NOTE: Motor tuning is like tuning a guitar, it is a perfect balance between, steps, velocity, and acceleration. If you do not know what you are doing, we do not suggest altering these setting without contacting a dealer.

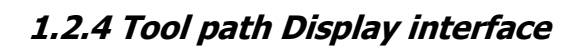

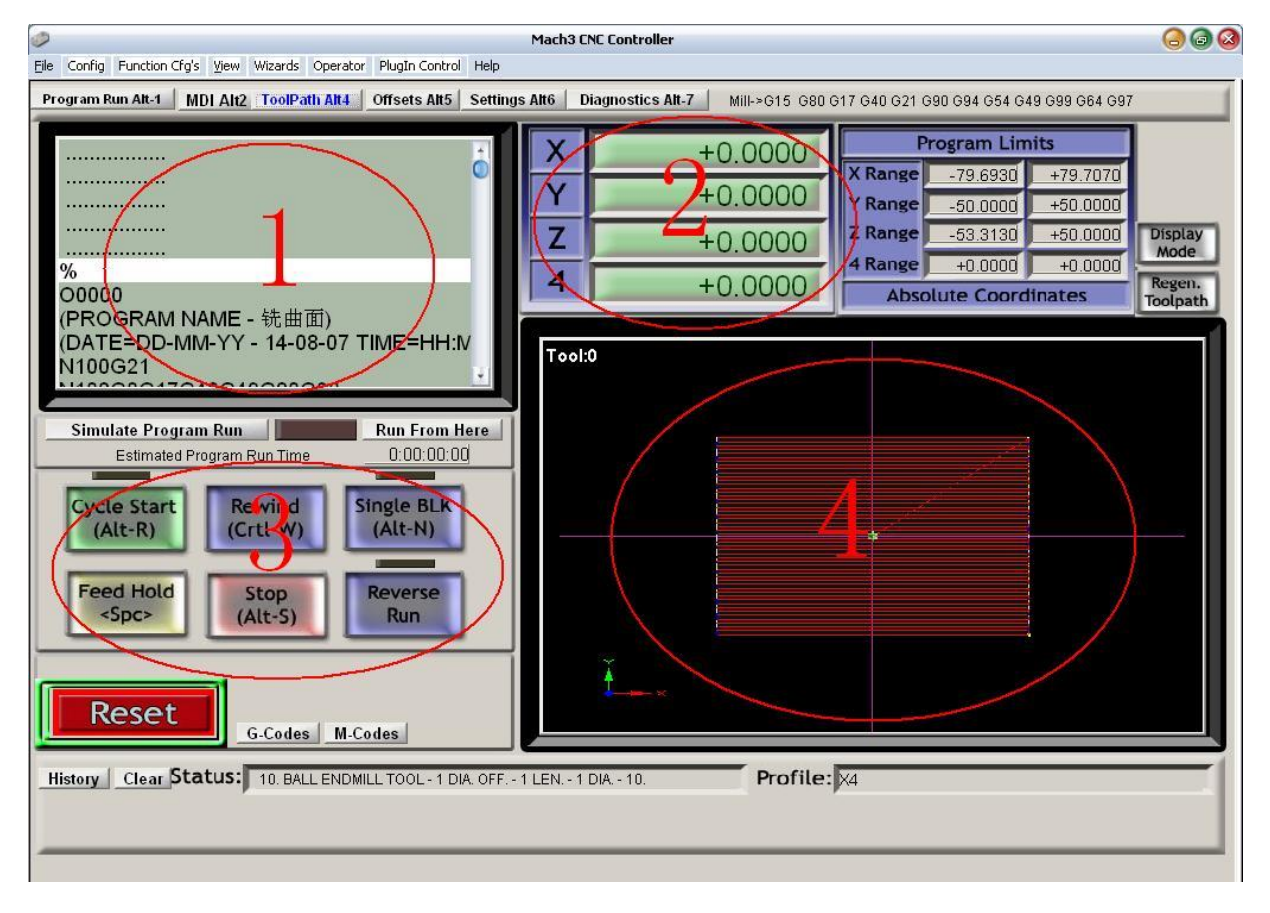

This is the tool path observation interface, integrated interface corresponding to 1,2,3,4.

This screen is larger and can aid in observation of the current program, also the simulate program is helpful as I can give a estimated program run time.

## 1.2.5 Mach3 Diagnostics

| Ø                                                                                                    | Mac                                 | 13 CNC Controller                                                                                                    |                                                                                                    |                                                    | 600                                                                                                    |
|----------------------------------------------------------------------------------------------------|-------------------------------------|----------------------------------------------------------------------------------------------------|----------------------------------------------------------------------------------------------------|----------------------------------------------------|----------------------------------------------------------------------------------------------------|
| Eile Config Function Cfg's View Wizards Operator                                                                                                    | PlugIn Control Help                 |                                                                                                    |                                                                                                    |                                                    |                                                                                                    |
| Program Run Alt-1 MDL Alt2 ToolPath Alt4                                                                                                    | Offsets Alt5   Settings Alt6        | Diagnostics Alt-7                                                                                                    | Mill->G15 G80 G17 G                                                                                                    | 40 G21 G90 G94 G54 G4                              | 9 G99 G64 G97                                                                                                    |
| Zero All Current Position                                                                                                    | Machine Coord                       | WorkOffset                                                                                                    | G92 Offset                                                                                                    | Tool Offset                                        | abs max x,y,z                                                                                                    |
| Ref X Z Pos +0.0000 =                                                                                                    | +0.0000 -                           | +0.0000 -                                                                                                    | +0.0000 -                                                                                                    | +0.0000                                            | +50,0000                                                                                                    |
| Ref Y Y Pos +0.0000 =                                                                                                    | +0.0000 -                           | +0.0000 -                                                                                                    | +0.0000                                                                                                    |                                                    | +50,0000                                                                                                    |
| Ref Z Z Pos +0.0000 =                                                                                                    | +0.0000 -                           | +0.0000 -                                                                                                    | +0.0000 -                                                                                                    | +0.0000                                            | Min                                                                                                    |
| A Pos +0.0000 =                                                                                                    | +0.0000 -                           | +0.0000 -                                                                                                    | +0.0000                                                                                                    |                                                    | -79.6930                                                                                                    |
| Ref B B Pos +0.0000 =                                                                                                    | +0.0000 -                           | +0.0000 -                                                                                                    | +0.0000                                                                                                    |                                                    | -50,0000                                                                                                    |
| Ref C C Pos+0.0000 =                                                                                                    | +0.0000 -                           | +0.0000 -                                                                                                    | +0.0000                                                                                                    |                                                    | -50.0000                                                                                                    |
| Edit                                                                                                    |                                     |                                                                                                    |                                                                                                    |                                                    | -00.0100                                                                                                    |
| Spindle Tog<br>Flood Tog<br>Mist Togo<br>(PFOGRAM NAME - 铁曲面)<br>(DA TE=DD-MM-YY - 14-06-07 THE+<br>N100G21<br>Tool Reque<br>Cycle Sta<br>FeedHol<br>Rewind<br>Stop<br>Single | gle<br>gle<br>e<br>st<br>ut         | Jog Oll/OFF Ctrl-           Time in Int.           Blended Spd           Buffer Load           Queue Depth           WorstCare           PWM Base           Time Scale           Reduced           LookAhead           CPU Speed           CPU Speed | Port 1 1<br>+7.1<br>0.00<br>+0<br>0 % Elog<br>+0<br>0.000082<br>+1250<br>0.000082<br>10pu<br>10pu<br>0.00000<br>0 % Elog<br>10pu<br>10pu | Pins current State                                 | Pulse Frequency<br>23832<br>EJogZ+ EJogA+<br>EJogZ- EJogA-<br>M1-Limit M1Hene<br>M3-Limit M2Home<br>M3-Limit M4Home<br>M5-Limit M4Home<br>M6-Limit M6Home<br>Torch UP Torch Dn |
| LoelPath on/on                                                                                                    | <del></del>                         | · · · · · · · · · · · · · · · · · · ·                                                                                                    |                                                                                                    | obla 1 📕 Epobla 2                                  | Epoblo 2 Epoblo 4                                                                                                    |
| Reset G-Codes M-Co<br>History Clear 10. BALL ENDMI                                                                                                    | odes<br>LL TOOL - 1 DIA. OFF 1 LEN. | - 1 DIA 10.                                                                                                    | Ena<br>Ena<br>Outr<br>Outr<br>X4                                                                                                    | ble 5 Enable 6<br>but 1 Output 2<br>put 5 Output 6 | Output 3 Output 4                                                                                                    |

Digonstic interface,

This screen is very useful in knowing what your machine is doing, this is extremely helpful in case you are having issues with the machine. This screen is set up to allow you to still run your program and see exactly what you machine is doing.

- 1: Displays current gcode program.
- 2: Shows input and out put signals from your machine and computer.
- 3: MDI (manual data input) line allows for manual input of gcode.

This screen can be very useful to check communication between the machine and the computer, simply depress one of the x or y homing switches and you will see the corresponding light illuminate.

#### 1.2.6 home the machine

Homing the machine is when you send the X,Y and Z to the homing switches, this crucial the producing precise parts and components. The machine knows is positioning in space due to mathematical calculations, on how far away it is from its homing switch. It is extremely important to home the machine every time you power up the machine, and or the computer.

This is achieved by going to the main mach3 screen set,

#1 push the machine crord's button, you will know it is active when the light around it is red.

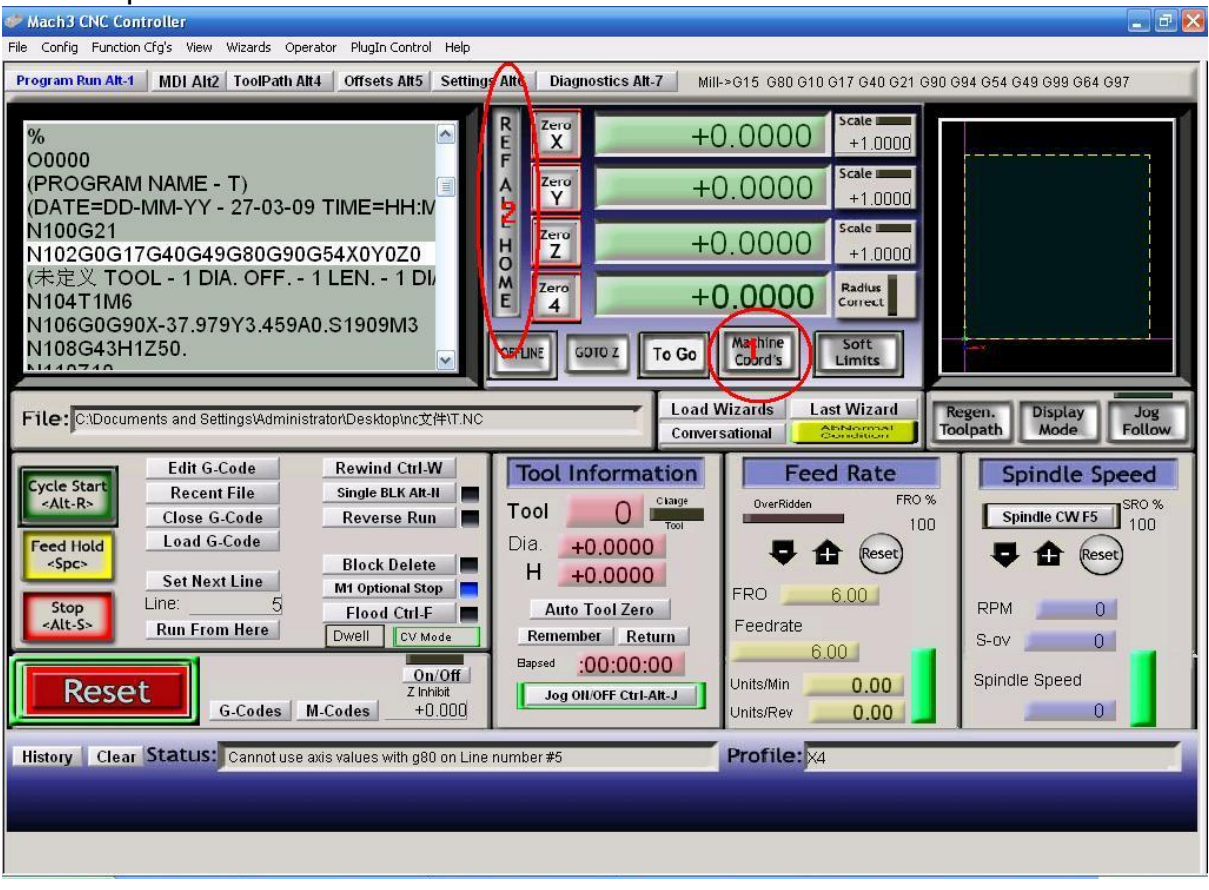

#2 then push the "REF ALL HOME" button.

This will send all axis home to the switches, for this function to work properly you must have the auto Zero set under `config', - homing and limits.

NOTE: it is always best to make sure that your tool is completely clear of the work piece prior to homing the machine.

| lotor Home/SoftLimits         |                               |                        |          |                | ×         |          |           |         |   |
|-------------------------------|-------------------------------|------------------------|----------|----------------|-----------|----------|-----------|---------|---|
|                               |                               |                        | Entries  | are in setup u | inits.    |          |           |         |   |
| Axis                          | Reversed                      | Soft Max               | Soft Min | Slow Zone      | Home Off. | Home Neg | Auto Zero | Speed % |   |
| x                             | X                             | 100.00                 | -100.00  | 1.00           | 0.0000    | X        | 4         | 50      | - |
| Y                             | 4                             | 999.00                 | -999.00  | 1.00           | 0.0000    | X        | 4         | 50      |   |
| Z                             | 4                             | 999.00                 | -999.00  | 1.00           | 0.0000    | X        | 4         | 50      |   |
| A                             | X                             | 999.00                 | -999.00  | 1.00           | 0.0000    | X        | X         | 50      |   |
| В                             | X                             | 919.00                 | -999.00  | 1.00           | 0.0000    | X        | X         | 10      |   |
| с                             | X                             | 999.00                 | -999.00  | 1.00           | 0.0000    | X        | X         | 10      |   |
| G28 home<br>X 0<br>Y 0<br>Z 0 | location coord<br>A<br>B<br>C | linates<br>0<br>0<br>0 |          |                |           |          |           | ОК      |   |

# You can change the direction of axis and home axis in the following screen:

# 2. Electricity instruction

# 2.1 Electricity schematic

Schematic for x5

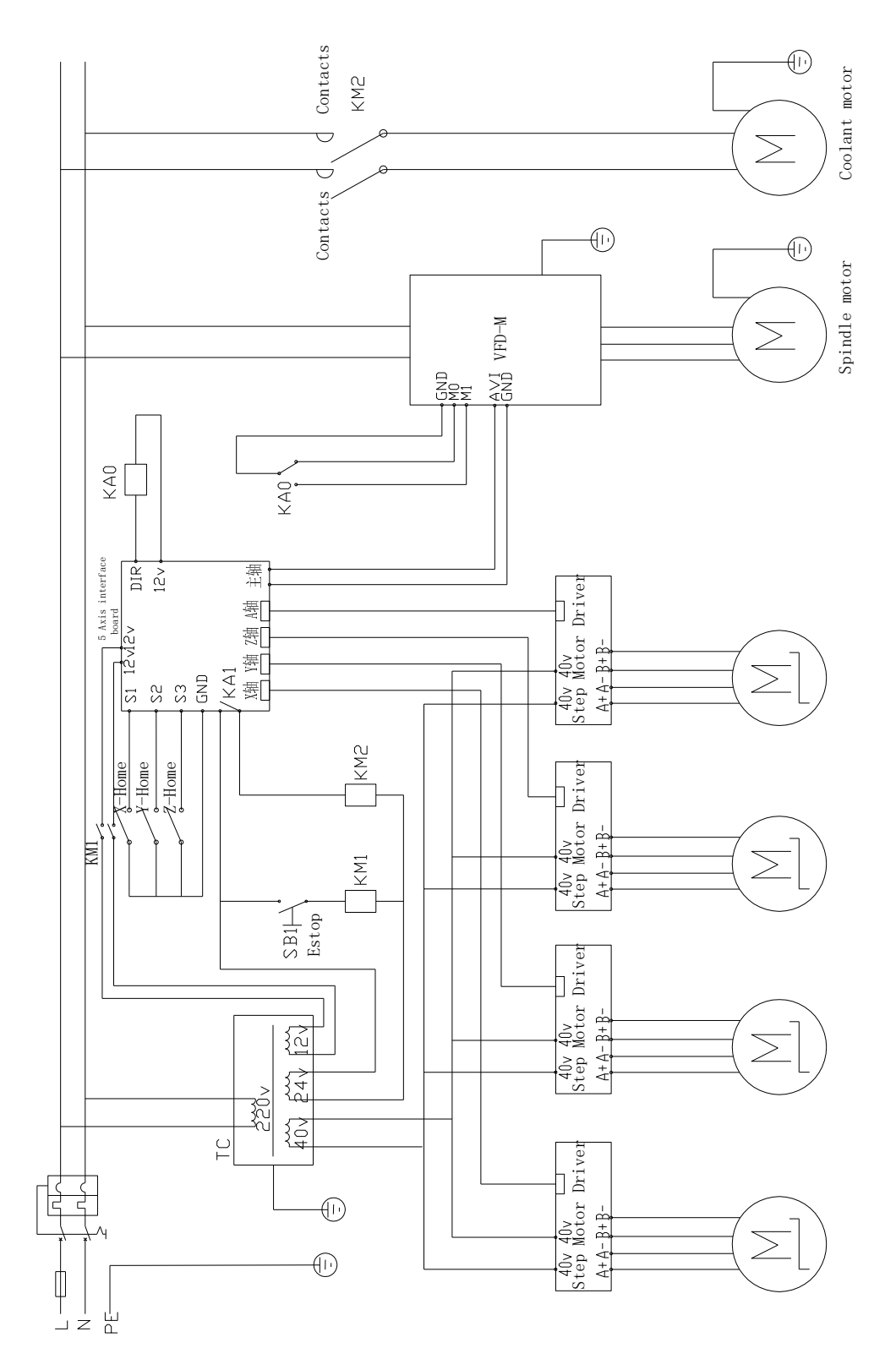

# 2.2 Electricity parts list

| • | Parts | list | for | x5 |
|---|-------|------|-----|----|
|---|-------|------|-----|----|

| NO. | parts                           | Num | Remark                  |
|-----|---------------------------------|-----|-------------------------|
| 1   | VFD-M                           | 1   |                         |
| 2   | 1100W AC motor                  | 1   |                         |
| 3   | 220v Transformer                | 1   | 40v output, 24v output, |
|     |                                 |     | 12v output, TC          |
| 4   | 5 axis interface board          | 1   |                         |
| 5   | step motor driver               | 3   |                         |
| 6   | step motor                      | 2   | For X axis and Y axis   |
| 7   | 750w servo motor with           | 1   | For Z axis              |
|     | brake                           |     |                         |
| 8   | Leakage circuit breaker         | 1   | QF0                     |
| 9   | home/limit switch               | 3   | X-home, Y-home, Z-home  |
| 10  | plug                            | 1   |                         |
| 11  | power wire                      | 1   |                         |
| 12  | Trunking                        |     | Use 3m                  |
| 13  | switch                          | 1   |                         |
| 14  | Switch for 4 <sup>th</sup> axis | 1   |                         |
| 15  | 24V A.C Contactor               | 2   | KM1,KM2                 |
| 16  | 24vdc relay                     | 1   | KAO                     |

# 2.3 Circuit board reference

### 2.3.1 Five axis interface board

This board is for x5 series

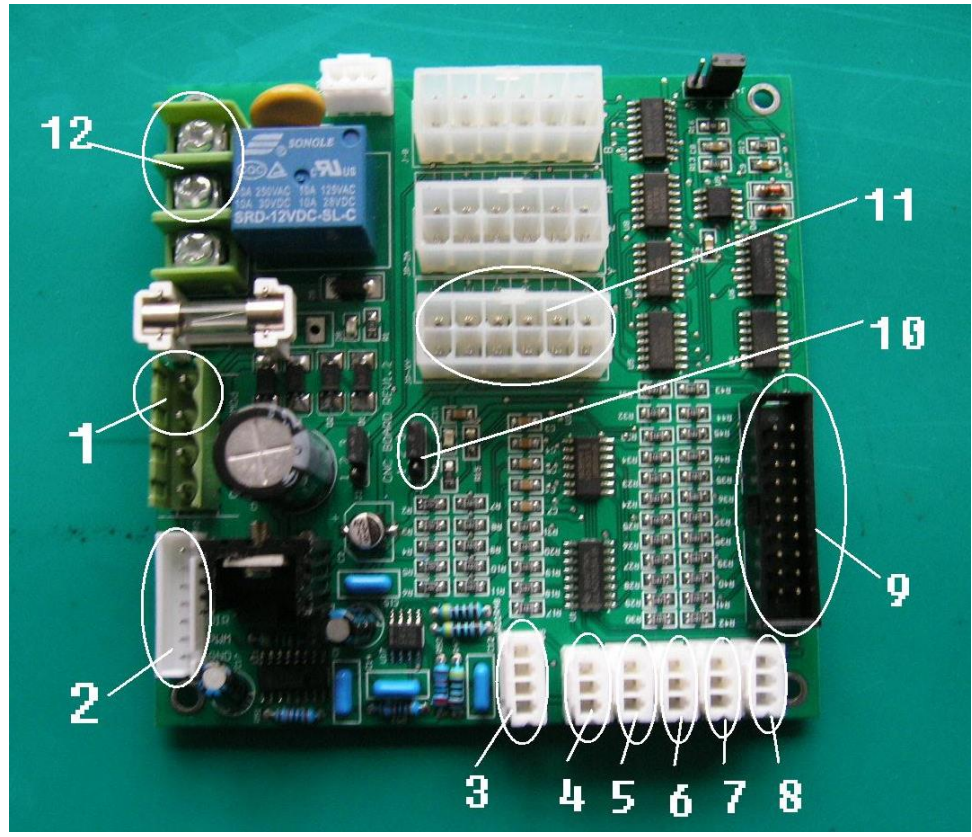

- 1: 12VAC/VDC power input
- 2: Spindle control port
- 3: 0~10v output signal
- 4: X-ref( +5V,S,GND)
- 5: Y-ref( +5V,S,GND)
- 6: Z-ref( +5V,S,GND)
- 7: A-ref( +5V,S,GND)
- 8: E-stop port(S,GND)
- 9: Connect to parallel port
- 10: Jumper: use pin  $1_{x}$  2, open charge pump; use pin  $2_{x}$  3: close charge pump
- 11: Port for X,Y,Z,A,B step motor driver
- 12: Relay for coolant pump

# *2.3.2 Spindle control board* **2.3.2.1 Interview**

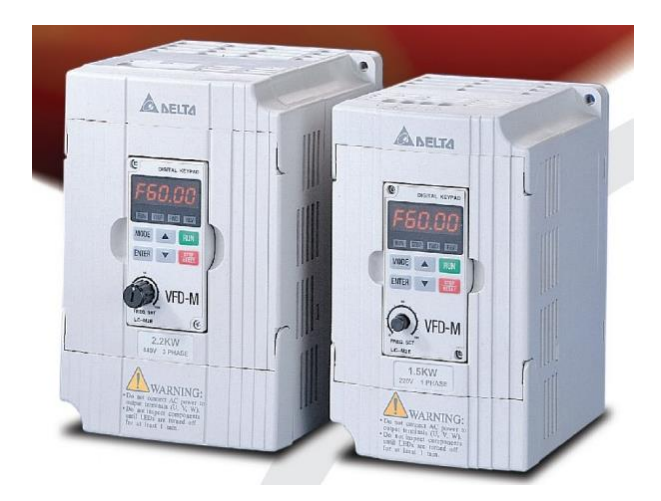

1, the product must be installation, commissioning, operation and maintenance by professional and technical person. the product is electrical equipment, incorrect using or wiring will cause electrical shock, fire, explosion or other dangerous!

### 2.3.2.2 Spindle driver

| Model   | Parameter |
|---------|-----------|
| Voltage | 220V      |
| Power   | 1.5KW     |

You can get more detail from VFD-M manual.

### 2.3.2.3 Motor Features

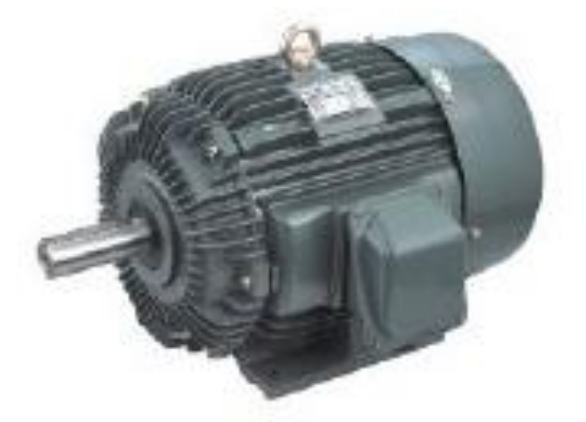

| Model         | Parameter    |
|---------------|--------------|
| Туре          | MAV3 80-4    |
| Frequency     | 50hz         |
| Output        | 1.5HP, 1.1KW |
| Poles         | 4            |
| Voltage       | 220v/380v    |
| AMP           | 1.1A         |
| Max Frequency | 200HZ        |

| RPM    | 1450   |
|--------|--------|
| Weight | 13.5kg |
| P.F.   | 65%    |

# 2.3.2.4 mounting dimensions

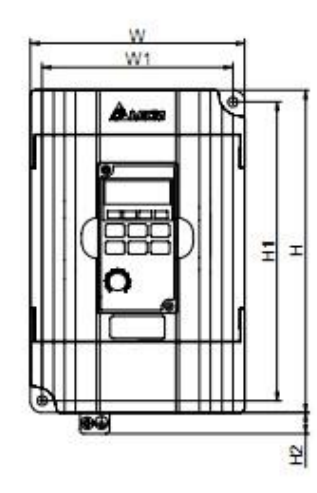

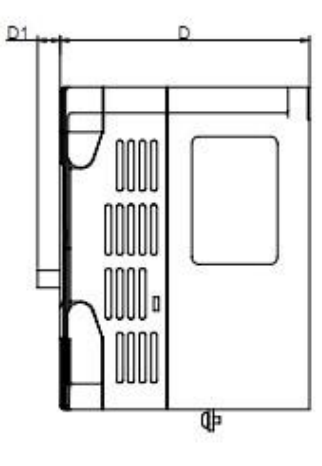

|                                                                                                    |                 |                |                 |                 |                | Unit:           | mm [inch]      |
|----------------------------------------------------------------------------------------------------|-----------------|----------------|-----------------|-----------------|----------------|-----------------|----------------|
| Model Name                                                                                             | W               | W1             | Н               | H1              | H2             | D               | D1             |
| VFD004M21A/23A,<br>VFD007M21A/23A,<br>VFD015M21A/23A                                                   | 85.0<br>[3.35]  | 74.0<br>[2.91] | 141.5<br>[5.57] | 130.5<br>[5.14] | 10.0<br>[0.39] | 113.0<br>[4.45] | 10.0<br>[0.39] |
| VFD002M11A,<br>VFD004M11A/21B,<br>VFD007M11A/21B/43B/53A,<br>VFD015M21B/43B/53A,<br>VFD022M23B/43B/53A | 100.0<br>[3.94] | 89.0<br>[3.50] | 151.0<br>[5.94] | 140.0<br>[5.51] | 10.0<br>[0.39] | 116.5<br>[4.59] | 10.5<br>[0.41] |

# 2.3.5 4th Axis instruction

The 4<sup>th</sup> axis is Optional Accessories, and it's for x5 series

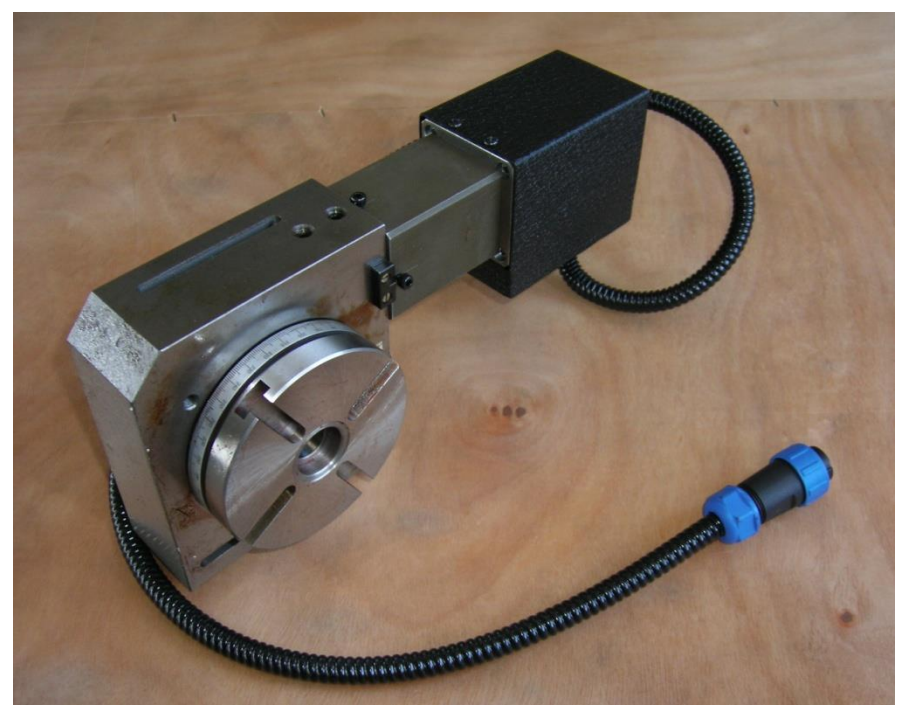

The rotary table are mainly accessories for milling machine, boring machine and drilling machine, they can be used for listing things:

- 1. circular cutting, the table in graduated with a 360  $^\circ\,$  scale
- 2. angle setting
- 3. boring
- 4. spot facing operations
- 5. similar work in conjunction with a milling machine
- 6. indexing
- 7. in a vertical position to enable to carry out center work with the help of tailstock
- 8. the dividing plate accessory allows the operator to accurately divide the  $360^{\circ}$  rotation of the clamping surface into divisions of all divisible of 30'

Specifications:

| ⊄ 100 mm     |
|--------------|
| 73 mm        |
| MT#2         |
| 8mm          |
| 8mm and 10mm |
| <b>90</b> °  |
| 68mm         |
| 1:72         |
| 1            |
| 360°         |
| 600mm/min    |
|              |

# 3. Troubleshooting

# 3.1 Overview

This section is very important, if your machine has issues.

## 3.1.1 Attention

Our machine is an intergration of mechanical components, Digital components, electrical components, personal computer and software.

The following are some events which may cause the machine not work correctly.

• The machine was transported, and wiring may have come loose

- There was a thunderstorm w/ lightning since the machine was last used and now the electronics do not work.
- There has been water in the area where the machine is located
- The machine is in unheated outside building.

## 3.1.2 Troubleshooting overview

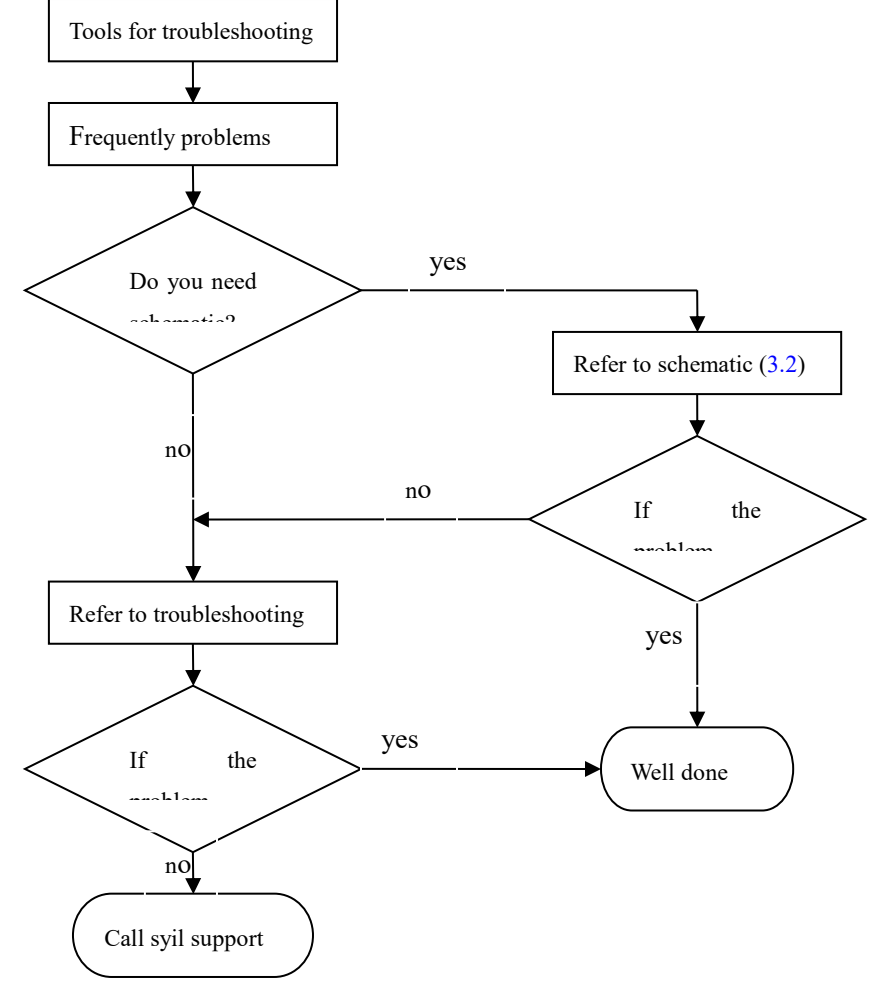

#### Figure 3-1

This is the troubleshooting overview, as Figure 3-1, you can try to solve the problem as above, the next will instruct the all process detailed.

Attention for troubleshooting:

• Have knowledge of how machine is supposed to work.

- Divide and conquer—focus on one area
- Analyze what has changed
- Work smart—do the easy and obvious tests first
- Complete one test before starting another.

## 3.1.2.1 Tools for troubleshooting

#### 3.1.2.1.1 Safety

- *Never do anything with machine power on* that can be done with machine power off.
- Wear eye protection and use appropriate protective clothing such as gloves
- Don't wear loose clothing
- Don't wear jewelry as this can contact electrical componants.
- Do not do any electrical testing if the floor is wet.
- Do not plug machine in to receptacle if floor is wet.
- •Be very cautious on which electrical components your are going to touch, as capacitors can hold a charge even with the machine powered off.
- Think about each move you are going to make prior to doing so, and if you are unsure do not proceed.
- Focus on the specific task, as working on electrical components can be very dangerous.

#### 3.1.2.1.2 Tools for troubleshooting

- Good lighting (trouble light or a headlamp or flashlight)
- A digital multi-meter that can test AC volts, DC volts and resistance.
- Assorted non magnetic rubberized screwdrivers.
- A wire stripper
- Measuring tools: Tape measure, Calipers, Dial Indicator(Optional).

### 3.1.2.1.3 Frequently problems

There are several problems frequiently, if your machine has issues, you can try to solve the problem by doing the following.

• Loose wires:

There are many wiring connections, it only takes one loose connection to cause the whole machine to fail. Syil has ensured the wiring connections are tight at the factory, but when the machine is shipped to you ,the connection may come loose. The first thing to always check is the wiring connections, tighten all harnesses.

• Poor cable connections:

As the same reasons for above, the cable also may become broken or loose, if

the machine cannot function normally, please check all cables(include all the cables inside of the control box and the parallel port cable), if you find that a wiering harness is broken contact your local regional dealer or <u>Sales@syil.com.cn</u>

#### • Software and parallel port problem:

It is best to, restart software or reinstall mach3, the problem may be solved , if you change any setting in mach3 , this may also cause a mach3 error.

If mach3 works and the machine works but there is still no communication to the machine, You should check your computers parallel port. It is possible for the personal computer port to be broken ,there is two ways to solved the problem:

1. Change the mother board of your computer or change another computer and test again.

2.Purchase a PCI-Parallel board and install it on the PCI port of your motherboard. Be aware that the port address will change, you will need to change this address in the (ports and pins) settings in mach3.

| Engine Configuration Ports & Pins                                                                                                    | ×                                                                                                    |
|----------------------------------------------------------------------------------------------------|----------------------------------------------------------------------------------------------------|
| Port Seture and Axis Selection       Motor Dutputs       Input Signals       Outputs         Port #1       Port Enabled       Port #2       Port Enabled         0x378       Port Address       Entry in Hex 0.9 A-F only       Port Address         Entry in Hex 0.9 A-F only       Pins 2.9 as inputs         Kernel Speed       25000Hz       35000Hz       45000Hz       60000hz         65000hz       75000hz       100khz       Note: Software must be restarted and motors retuned if kernel speed is changed. | t Signals Encoder/MPG's Spindle Setup Mill Options<br>MaxNC Mode<br>Max CL Mode enabled<br>Max NC-10 Wave Drive<br>Program restart necessary<br>Restart if changed<br>Sherline 1/2 Pulse mode.<br>ModBus InputOutput Support<br>ModBus PlugIn Supported.<br>TCP Modbus support<br>E vent Driven Serial Control<br>Servo Serial Link Feedback |
|                                                                                                    | OK Cancel Apply                                                                                                    |

SYIL DOES NOT ADVISE USING A LAPTOP COMPUTER TO RUN MACH3, AS LAPTOP COMPUTERS PARELLEL PORTS CAN HAVE ISSUES WITH KEEPING THE PROPER 5V SIGNAL REQUIRED. You will see the same warning on the mach3 web site.

#### Sensors

The homing sensors are install on each axis, these switches are used for homing the machine, if the sensors is broken, the machine will loose the homing function. To Test go to the diagnostic screen in mach3, depress the switch on the x or y axis. You will see the lights light up.

These are not limit switches and by default will not stop you machine from going past them. Mach3 has a function called (soft limits) this function can be turned on from the main screen for mach3 and set up in the homing/limits settings. This is found under the "Config" menu in mach3. For more reference please check the

mach3 manual, this can be found @

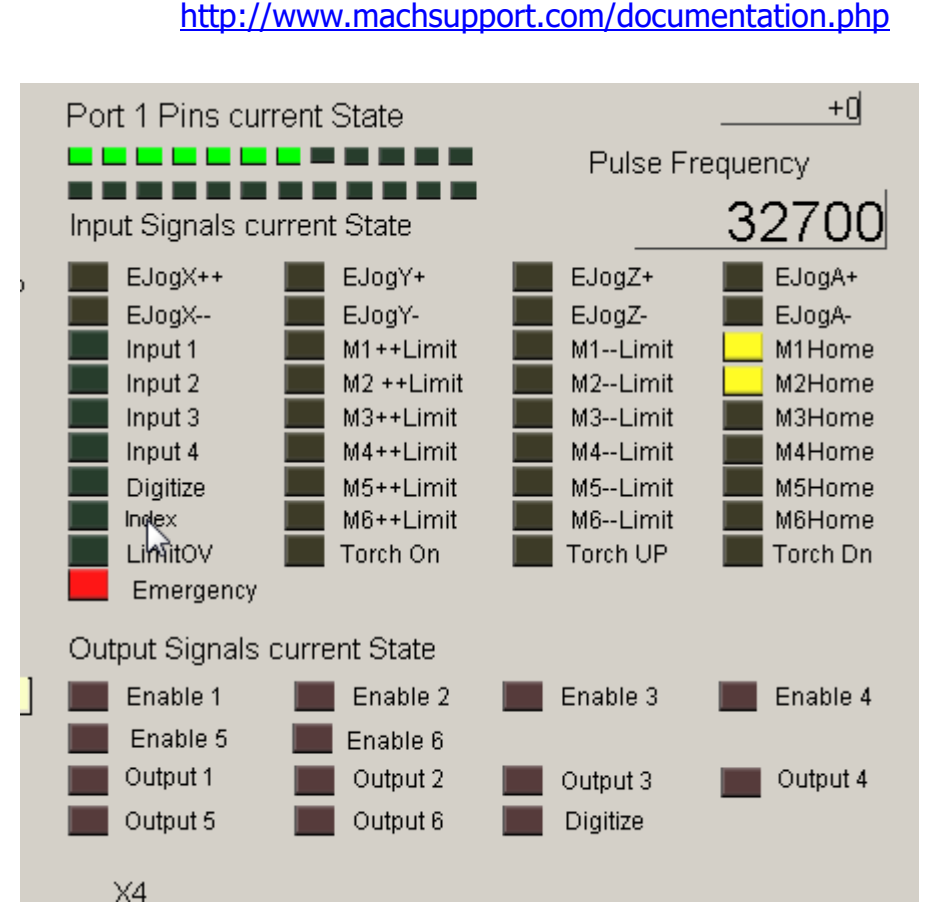

#### This is also a good way to test the communication to the computer.

Computer

The recommended configuration of computer: CPU is 1GHZ, EMS memory is 256MB, hard disk space is 150MB, if the computer is old, mach3 may not will run.

#### unlicensed software

When you run program in mach3, the program may limited in 999 lines, because yours is demo version, you will need to buy the license, and there will no line limiting.

Unexplained stop

This may be caused by electrical noise, this can be caused by the homing

switch, it is important to use good quality shielded cables.

#### 3.1.2.1.4 Syil support support@syil.com.cn sales@syil.com.cn 0086-574-62735995

You can send email for troubleshooting in anytime, or call us in work time, the work time is 8:00-17:00(GMT+08:00), prior to contacting us , be sure you have the following information.

- Serial number of your machine.(Located on the top of column)
- If you have found a problem the machine, and may need to replace some parts from Syil, we will need to know the date of purchase you, the syil Machines carry a One-year warranty. If the warranty has expired you will need to purchase new components.
- Analyze what might have changed since the machine worked properly.
- Make sure you can repeat the problems.
- Describe the problem as detailed as possible, it will help us to diagnose what will need to be fixed.

## **3.2 Troubleshooting**

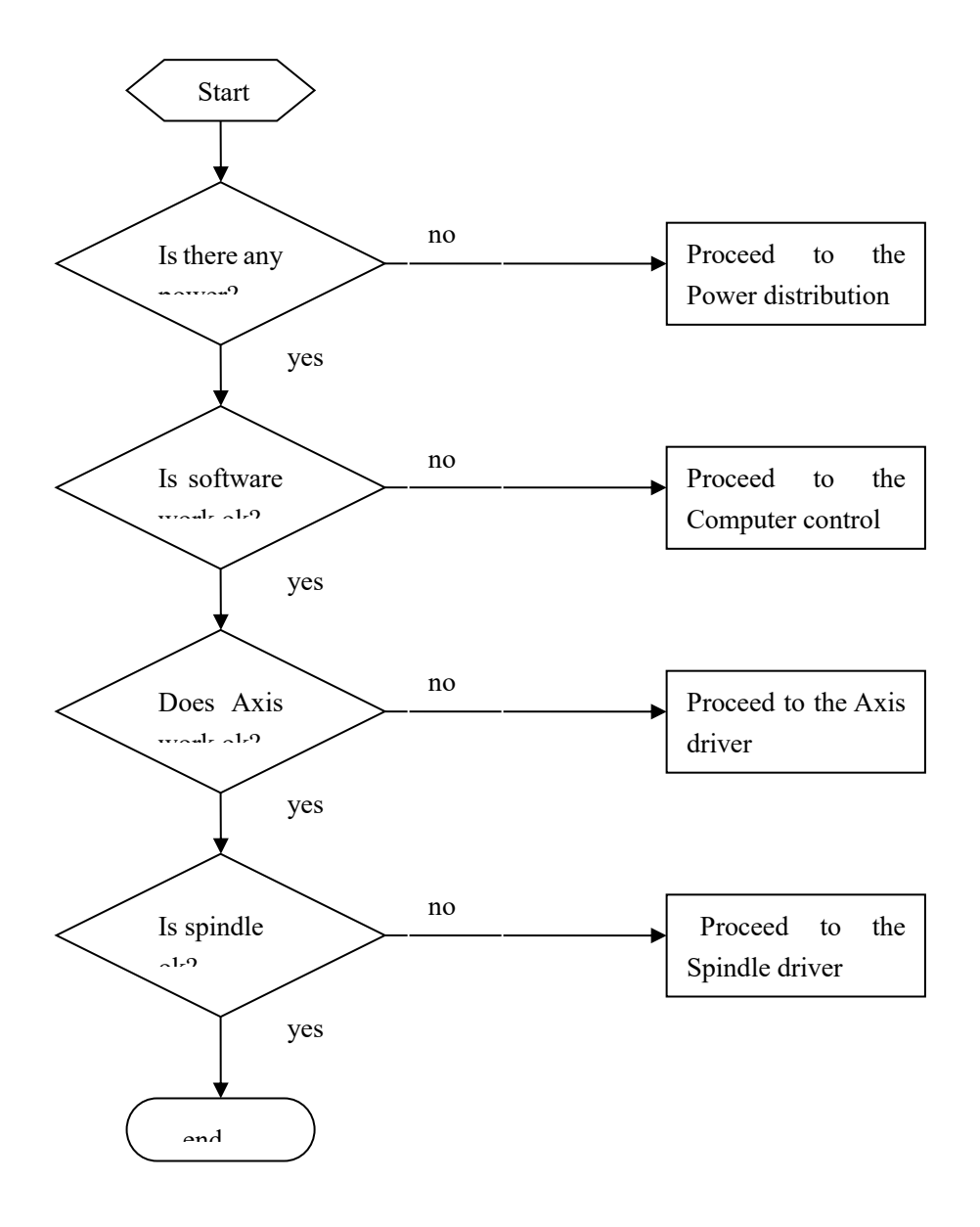

#### Figure 3-2

The flowchart in figure 9.18 will guide you where to start trouble shooting the electrical system. This is the power switch, when it switch to "0", the power is disconnect, and when the switch is on "1", the machine will get power supply.(as Figure 3-3)

Most problem of the power supply is caused by the switch.

The following is power distribution check list:

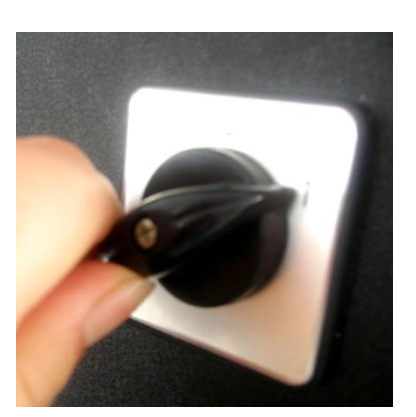

Figure 3-3

| parts                                     | Input power    | Output power                                                                                                    | Remark |
|-------------------------------------------|----------------|----------------------------------------------------------------------------------------------------|--------|
| Power supply<br>(x5 plus only)            | 220vac(110vac) | 5vdc:supplies power to<br>the x5 plus control board                                                                                                   |        |
| Transformer<br>(x5 series)                | 220vac(110vac) | 40vac:Supplies power to<br>the stepper motor driver<br>24vac:supplies power to<br>the A.C.contactor<br>12vac:supplies power to<br>the interface board |        |
| Power supply<br>(x5 speed<br>master only) | 220vac(110vac) | 12vdc:supplies power to<br>the x5 plus control board                                                                                                  |        |

## 3.2.1 Power distribution

## 3.2.1.2 Problem resolution checklist for power distribution

| Problem                                                               | Action to<br>identify cause of<br>problem | How to solve                                                                                                  | Remark |
|-----------------------------------------------------------------------|-------------------------------------------|----------------------------------------------------------------------------------------------------|--------|
| •After turning<br>on the power,<br>there is no<br>power in<br>circuit | 1. Check the power plug                   | 1. make sure the<br>connection is good. If<br>the power plug have any<br>problems, replace it<br>immediately. | R      |

|                                       | 2.Check the switch.                                                           | 2.if the switch is broken<br>replace the switch. This<br>can be confirmed via<br>volt meter                     |  |
|---------------------------------------|-------------------------------------------------------------------------------|----------------------------------------------------------------------------------------------------|--|
| • Loose wires<br>in circuit           | 1.Remove<br>power from<br>machine ,than<br>check ALL<br>connections<br>wires. | 1. Find loose wires, and re insert.                                                                             |  |
| The boards<br>have no<br>power.       | 1. the spindle<br>control board<br>has no power .                             | 1.Check the fuse or filter,<br>if the board is broken,<br>replace it.                                           |  |
|                                       | 2.the five axis<br>board in no<br>power.                                      | 2.check the fuse on the<br>board or the power<br>supply to the board, if<br>the board is broken,<br>replace it. |  |
| Coolant pump<br>is no power<br>supply | 1.Check the power plug                                                        | 1.if the plug is<br>loose ,tight it.                                                                            |  |
|                                       | 2. Check the second relay.                                                    | 2.If the relay is not working, replace it.                                                                      |  |

# 3.2.2 Computer control

# 3.2.2.1 Overview

Mach3 can work well in windows xp.

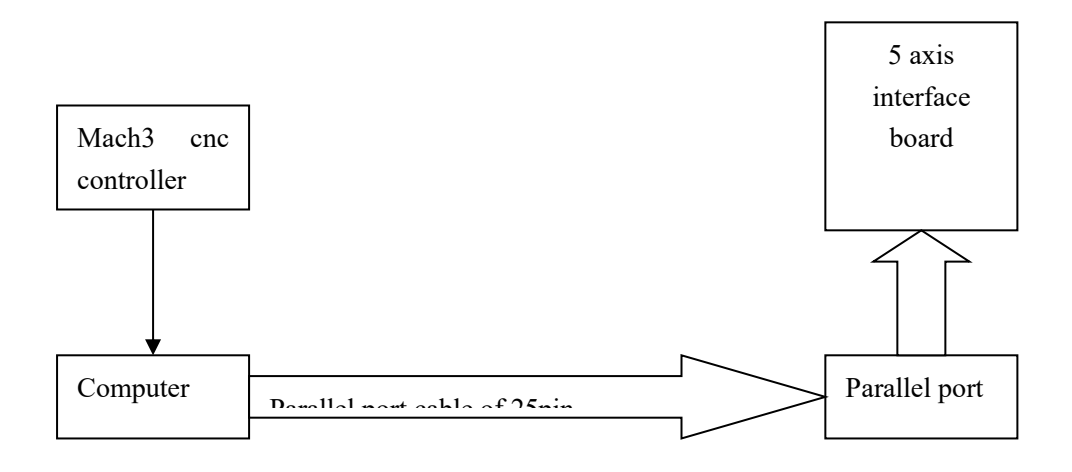

## Figure 3-4

## 3.2.2.2 Problem resolution checklist

| Problem                                              | Action to identify cause of problem                                  | How to solve                                                                                                    | Remark |
|------------------------------------------------------|----------------------------------------------------------------------|----------------------------------------------------------------------------------------------------|--------|
| The machine<br>can't be<br>controlled by<br>computer | 1.check the<br>parallel cable<br>between<br>computer and<br>machine. | 1. make sure the<br>connection is good. If<br>the cable has<br>problems, replace it<br>with high quality<br>shielded cable. |        |
|                                                      | 2.check the<br>parallel port                                         | 2. If the parallel port<br>on the machine is<br>broken replace it.                                                          |        |
| Mach3 can<br>works, but<br>machine will<br>not work. | 1. check the parallel cable                                          | 1.Make sure all<br>connections are tight.<br>If the parallel cable<br>appears to have<br>issues, replace it.                |        |

|                                                                          | 2. Check that if<br>the mach3<br>Driver has install<br>properly.                | 2. Make sure the<br>mach3 driver<br>installed. In the<br>mach3 folder there is<br>a test program ,for<br>the driver                            | ● Mach X Fulsing<br>● Mach X Fulsing<br>● Mach3 Driver<br>● ● 处理器 |
|--------------------------------------------------------------------------|---------------------------------------------------------------------------------|----------------------------------------------------------------------------------------------------|-------------------------------------------------------------------|
|                                                                          | 3.Make sure that<br>mach3 is<br>working<br>correctly.                           | 3.if suspected that<br>mach3 is not working<br>properly reinstall                                                                              |                                                                   |
| If the machine and the computer is ok, but the machine is still not able | 1.check the<br>power for<br>interface board .                                   | 1.if there is no power,<br>check the power<br>supply.(as 3.3.1)                                                                                |                                                                   |
| to be<br>controled                                                       | 2. check the charge pump.                                                       | 2 make sure the<br>charge pump is<br>working, if the<br>charge pump is not<br>working refer to 3.3.1<br>as the entire machine<br>will not work |                                                                   |
|                                                                          | 3.if you are<br>using a parallel<br>port card, check<br>the address of<br>port1 | 3.make sure your<br>address is as same as<br>the parallel port card.                                                                           | Port #1<br>Port Enable<br>0x378 Port<br>Entry in Hex 0-9          |

# *3.2.3 Axis driver* 3.2.2.1 Overview

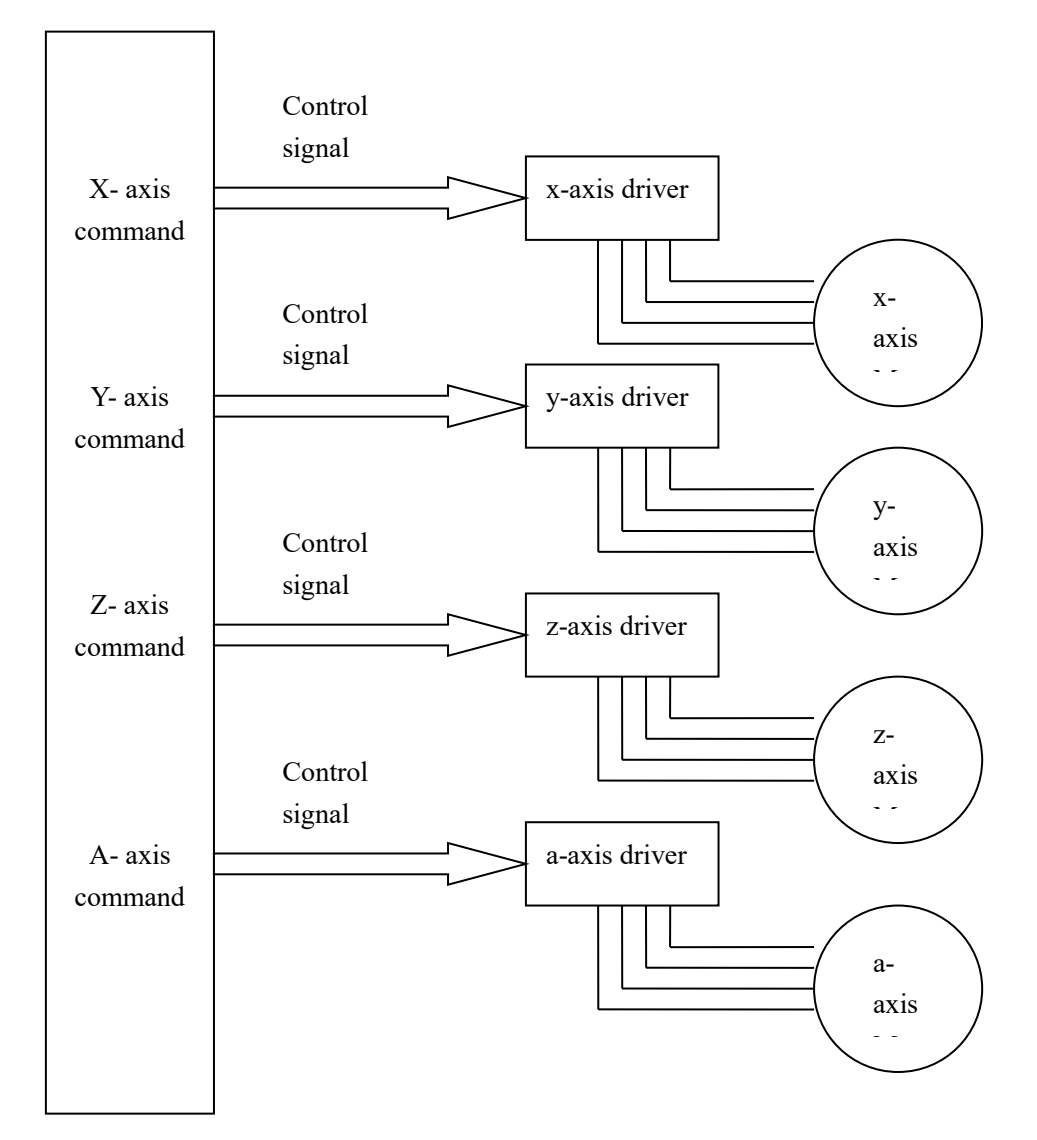

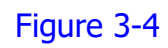

# 3.2.2.2 Problem resolution checklist

| Problem                                                  | Action to identify cause of problem                                                                            | How to solve                                                                                                    | Remark |
|----------------------------------------------------------|----------------------------------------------------------------------------------------------------|----------------------------------------------------------------------------------------------------|--------|
| A specific<br>axis can't be<br>controlled<br>by computer | 1.check the<br>parallel cable<br>between<br>computer and<br>machine.                                           | 1. make sure the<br>connection is good. If<br>the cable has issues,<br>replace it.                                                                                                    |        |
|                                                          | 2.check the parallel port                                                                                      | 2. if the parallel port is broken replace it.                                                                                                    |        |
|                                                          | 3.check mach3                                                                                                  | 3.if the software is<br>broken by unknown<br>problem, reinstall it                                                                                                    |        |
| stepper<br>motor                                         | 1. check mach3                                                                                                 | 1.check mach3, and reinstall.                                                                                                    |        |
| when<br>machining.                                       | 2.check step<br>motor and wiring,<br>For example, x,<br>axis have some<br>problem, you can<br>do as Figure 3-6 | <ol> <li>if stepper motor<br/>have having<br/>issues, replace it.<br/>Do not unplug<br/>stepper motor<br/>with machine on<br/>and computer on.<br/>This will cause 5<br/>axis card to not<br/>work</li> </ol> |        |
| stepper<br>motor driver<br>is not work.                  | 1.check the<br>power supply for<br>driver                                                                      | 1.if the driver is no<br>power, check the<br>wiring.(refer to<br>3.3.3)                                                                                                    |        |
|                                                          | 2. do as Figure 3-<br>5 to check the<br>cable of control<br>signal.                                            | 2 .if the cable is broken, replace it                                                                                                    |        |

| The driver<br>and the<br>stepper<br>motor are<br>working, but<br>the axis is<br>not moving. | 1. Check the coupling on the motor.   | 1. if the coupling is broken, replace it.                                                                                          |  |
|---------------------------------------------------------------------------------------------|---------------------------------------|----------------------------------------------------------------------------------------------------|--|
| axis is<br>limited by<br>limit switch<br>or e-stop<br>switch                                | 1.check the<br>homing switch          | 1.If the homing<br>switch not working<br>replace it. Refer to<br><i>3.1.2.1.3 Frequently</i><br><i>problems</i>                    |  |
|                                                                                             | 2.check the e-<br>stop switch         | <ul> <li>2. if the e-stop switch is not working replace immediately, do not change settings in mach3 to disable switch!</li> </ul> |  |
| Mechanical<br>problem                                                                       | 1.Gibbs are too<br>tight or too loose | 1.Adjust Gibb set screws                                                                                                    |  |
|                                                                                             | 2.oil not getting to the ways         | 2.investigate oiling<br>system for lack of oil<br>and/or plugged lines                                                             |  |
|                                                                                             | 3.debris on ballscrew.                | 3.clean ballscrew                                                                                                    |  |

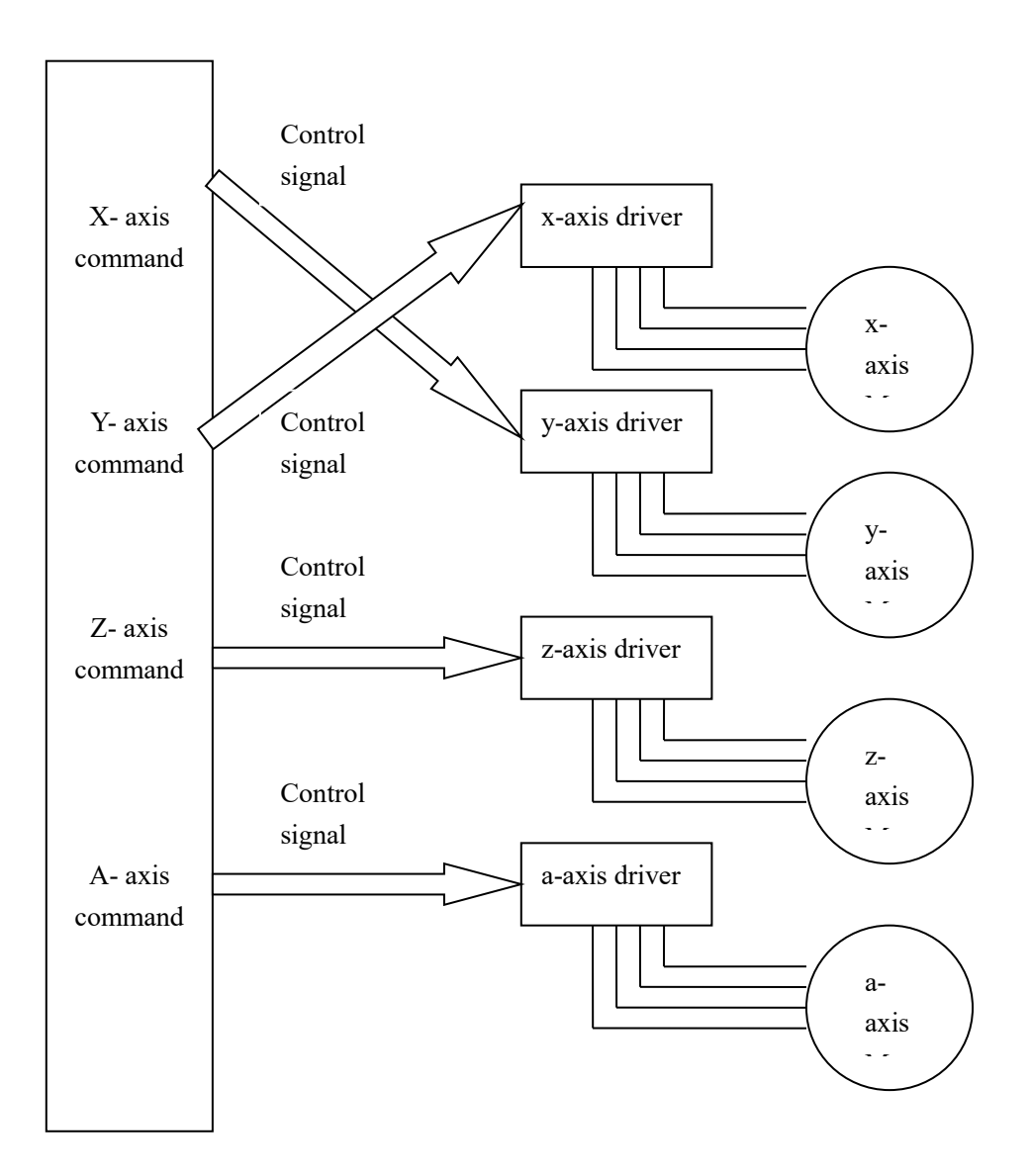

Figure 3-5

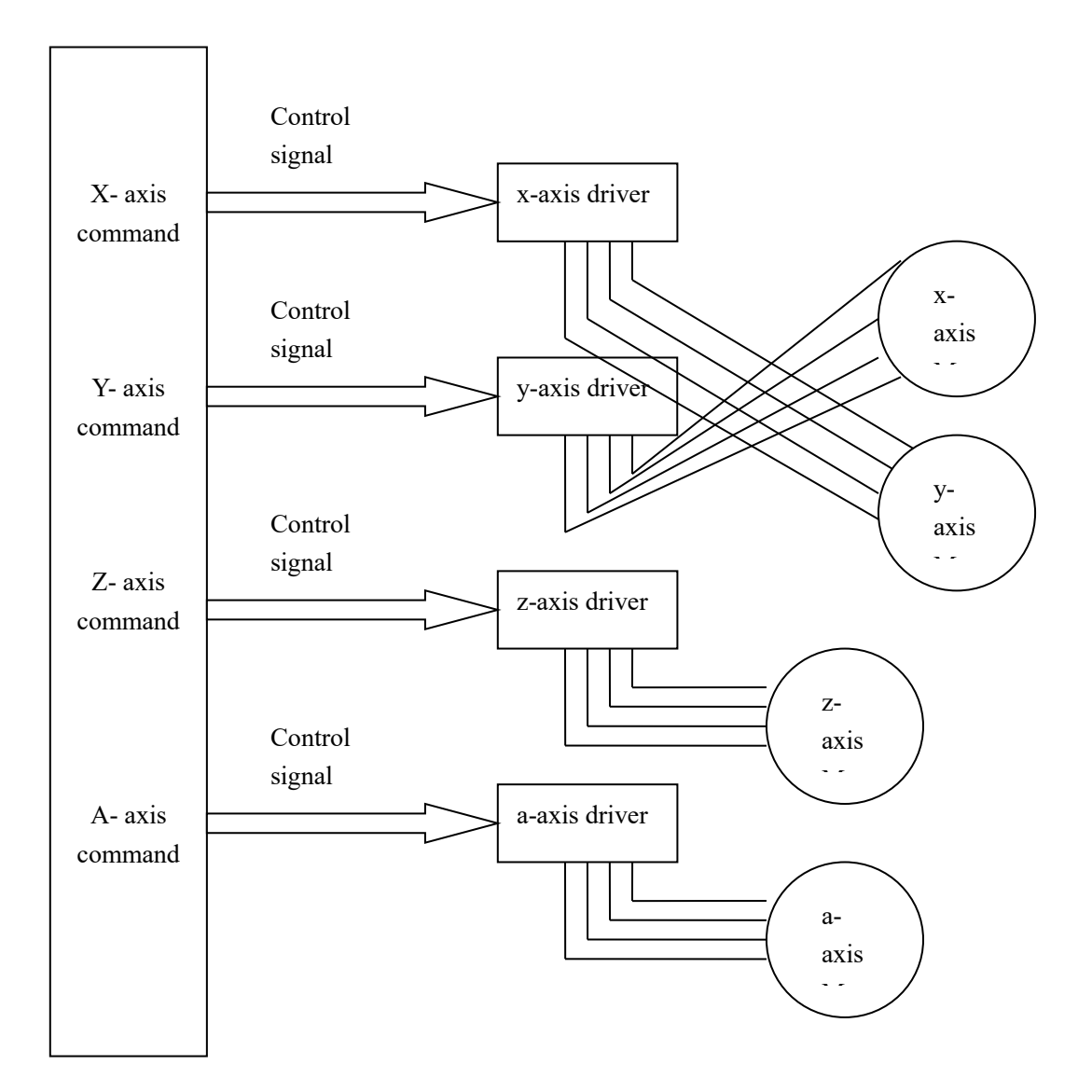

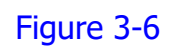

## 3.2.4 Spindle driver 3.2.4.1 Overview

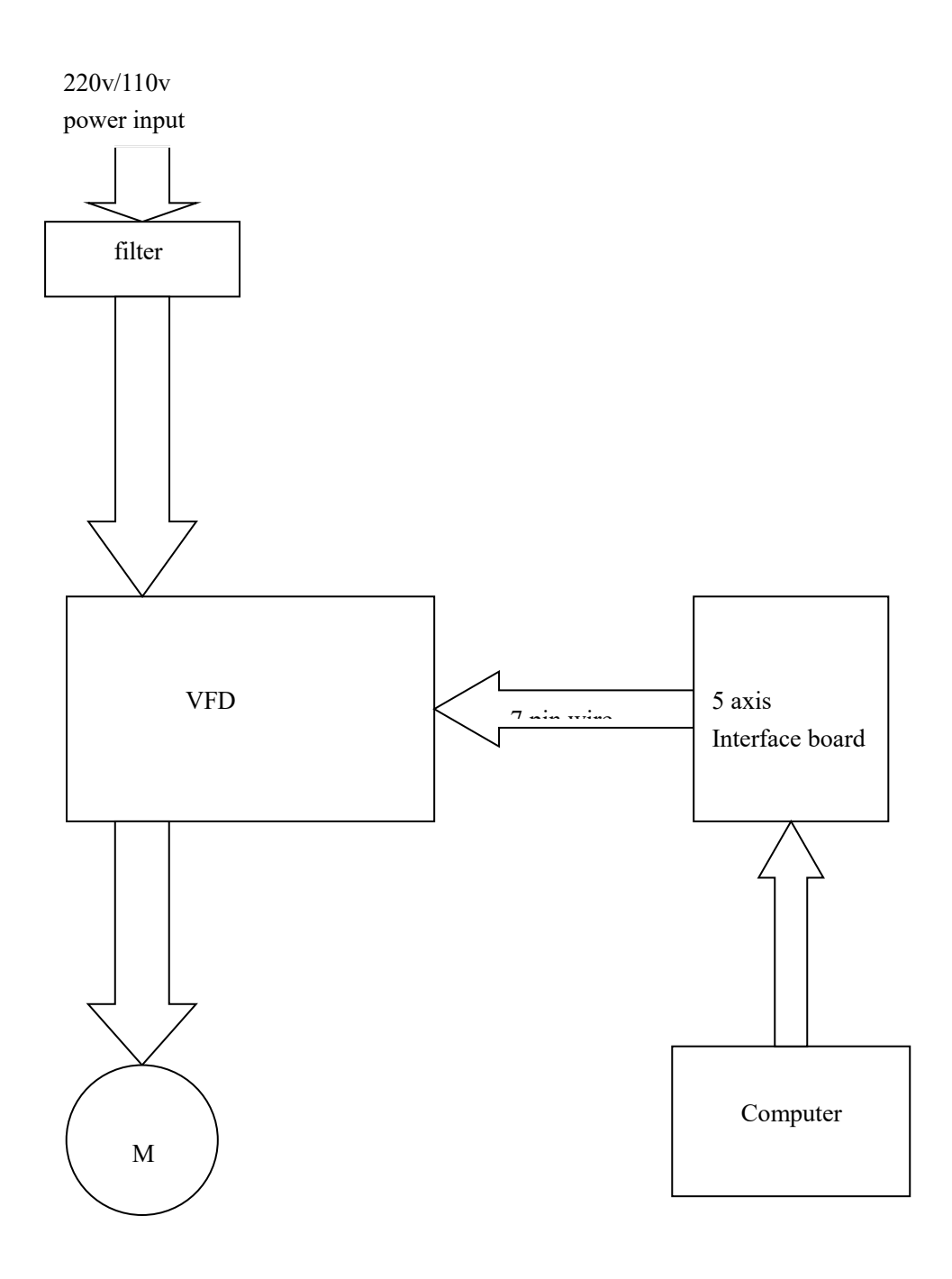

Figure 3-7

## 3.2.4.2 Problem resolution checklist

| Problem                                                                      | Action to<br>identify cause of<br>problem                            | How to solve                                                                                                    | Remark                                                                                                    |
|------------------------------------------------------------------------------|----------------------------------------------------------------------|----------------------------------------------------------------------------------------------------|----------------------------------------------------------------------------------------------------|
| The spindle<br>can't be<br>controlled by<br>computer.                        | 1.check the<br>parallel cable<br>between<br>computer and<br>machine. | 1. make sure the<br>connection are good.<br>If the cable have<br>suspected problems,<br>replace it.                 |                                                                                                    |
|                                                                              | 2.check the parallel port                                            | 2. if the parallel port is broken replace it.                                                                       |                                                                                                    |
|                                                                              | 3.check mach3                                                        | 3.if the software is<br>broken by unknown<br>problem, reinstall it                                                  |                                                                                                    |
|                                                                              | 4.check the<br>spindle control<br>board                              | 3.if the spindle<br>control board is<br>broken, replace it.<br>To test check that the<br>board is getting<br>power. |                                                                                                    |
|                                                                              | 2.check the spindle motor                                            | 7.if the motor is<br>broken ,replace it                                                                             |                                                                                                    |
| The spindle<br>does not<br>achieve<br>programmed                             | 1. check set of<br>pulleys in<br>mach3                               | 1.Make sure the pulley is 200 to 5000                                                                               | Polley Selection  Connectabley Min Speed Max Speed Pulley Marker 3                                                   |
| RPM.<br>For example,<br>use"m3s1500",<br>but the true<br>RPM is only<br>1000 | 2.check motor<br>control in<br>mach3                                 | 2.Make sure the<br>PWMbase freq. is 100                                                                             | Motor Control<br>Use Spindle Motor Output<br>PWM Control<br>Step/Dir Motor<br>PWMBase Freq. 100<br>Minimum<br>0<br>% |